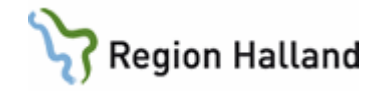

# VAS – Webbtidbok VAS och 1177 Vårdguidens e-tjänster

#### Hitta i dokumentet

<u>Webbtidbok VAS – allmän information</u> <u>Bokning i VAS</u> <u>Webbtidbok 1177 – Allmän information</u> <u>Bokning webb</u> <u>Standardtexter för webbtidbok</u> <u>Redigera villkorstexter</u> Exempel på när det blivit fel Öppen kallelse och Boka tid direkt Se bokad tid Uppdaterat från föregående version

## Webbtidbok VAS – allmän information

I denna manual beskrivs kodregister Schemaaktivitet som påverkar webbtidboken. Vid önskemål om förändringar eller nya schemaaktiviteter får klinikens IT-samordnare eller funktionsansvarig för förvaltningen lägga ärende till Servicedesk. Förändringar ska vara förankrade i verksamheten och godkända av verksamhetschefen.

Bokning som görs i VAS visas för patienten på 1177.se. Om kallelse väljs vid bokningstillfället visas text från fält Kallelsetext bokning webb i Utskriftsmallen i VAS för patienten.

| Utskriftsmall - Läkare besök                                               |                                                                                                    |
|----------------------------------------------------------------------------|----------------------------------------------------------------------------------------------------|
| Redigera                                                                   |                                                                                                    |
| Malikod* Rubrik Typ Ombokningskallelse Aktiv Kallelsetext bokning webb     |                                                                                                    |
| LÃ01 Läkare besök Kallelse Ej_vald - 🔿 Ja 🐵 Nej 📷 🖡 Kallelsetext bokning v | ebb <sup>för l</sup>                                                                                 |
| ARKIV     START     INFOGA     SIDLAYOUT     UTSKICK                       | som ska visas för<br>ning gjord i VAS. Det<br>. Texten kan vara<br>just denna typ av<br>Iläsa i VAS. |
| Spa                                                                        | a Avbryt                                                                                             |

Ovan visas ett skärmklipp från VAS testmiljö som beskriver webbkallelsetexten. Läggs inte kallelse in i Vårdkontaktsunderlaget vid bokning i VAS är det vald besöksorsak som visas för patienten på 1177.

| Skicka kallel                               | ser                                                                                      |                          |                                                                                                    |
|---------------------------------------------|------------------------------------------------------------------------------------------|--------------------------|----------------------------------------------------------------------------------------------------|
| Kallelsetyp *<br>Ankomst<br>Provkallelsetid | LÄ03 Veddige - Läkarm       0       ✓       Minuter före       Välj tid för provkallelse | Kallelse till *          | Fritext i kallelse<br>Fritext som läggs in i kallelsen<br>visas för invånaren efter<br>webbkallelsetext som hämtas<br>från kallelsemallen. |
|                                             |                                                                                          | Skriv ut Förhandsgranska | Spara Avbryt                                                                                                    |

Ovan visas skärmklipp från VAS testmiljö där fritext anges vid val av kallelsemall i vårdkontaktsunderlaget. Den texten går över till 1177 och visas i webbkallelsetexten.

Manual: VAS - Webbtidbok VAS och 1177 Fastställd av: Objektledare, Godkänt: 2022-11-01 Huvudförfattare: Glasell Marie E RK Sida 1 av 13

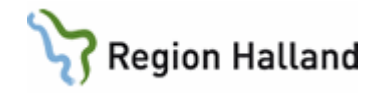

För bokning som patienten gör via 1177.se hämtas information från kodregister KA12 schemaaktivitet till vårdkontaktsunderlaget i VAS – se Fig 1, Fig 2, Fig 3 och Fig 4. För patienten är det obligatoriskt att skriva anledning till bokningen.

Det är också möjligt att i VAS skapa en Öppen kallelse. Då fyller vården själv i parametrar som följer med när patienten själv bokar sin tid via 1177.se. Hur detta görs beskrivs i guider Öppen kallelse - Vårdkontakter och Öppen kallelse med kopplad remiss.

När bokning görs i VAS med kopplad remiss och denna bokning ombokas via 1177 följer remissen med vid ombokning.

Att observera är om denna bokning avbokas via 1177 återgår remissen till sitt ursprung, på samma sätt som när avbokning görs i VAS, se guide <u>Boka en väntelistepost</u>.

När bokning görs i VAS på väntelistepost med kopplad remiss och denna bokning ombokas via 1177 följer remissen med vid ombokning.

Observera att om denna bokning avbokas via 1177 återgår remissen till sitt ursprung, på samma sätt som när avbokning av väntelistepost görs i VAS och väntelisteposten blir avbokad, se guide <u>Boka en väntelistepost</u>.

När bokning görs i VAS med bokad resurs (t ex rum eller apparat) på samma tid som bokad HOSP följer bokad resurs med vid ombokning via 1177, se guide <u>Boka besök med resurs</u>. Här visas skärmbilder på hur anpassning kan göras för olika schemaaktiviteter och där bokning tillåts från 1177. OBS! Bilder kommer från VAS testmiljö.

Exempel på schemaaktivitet Telefon:

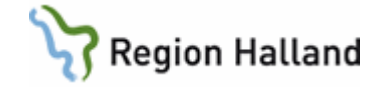

|                                                                                                    | <u> </u>                                                                                                    |
|----------------------------------------------------------------------------------------------------|----------------------------------------------------------------------------------------------------|
| Aktivitet : Tfn<br>Kort text : Telefon<br>Lång text : Telefontid<br>Aktiv : Ja<br>Bokn.bar : Ja Frånvaro<br>Op.aktivitet : Nej Autosök<br>Visas i dagsprogram<br>Vårdkontakt<br>Valbar vid besöksplanering<br>Vårdkontakt besök<br>Kompetens            | : Nej<br>Generell schemaändring: Nej<br>: Ja<br>: Nej<br>: Nej<br>: Nej<br>:                                                                                                    |
| BOKNING WEBB<br>Visa webb<br>Boka<br>Omboka<br>Avboka<br>Orsakstext boka<br>Orsakstext omboka<br>Orsakstext avboka<br>Aktivitetsnamn webb<br>Kontakttyp<br>Besöksform<br>Orsak/väntan bokning<br>Orsak/väntan ombokning<br>Akut<br>Nybesök<br>Ombokning | <pre>: Ja<br/>: Ja<br/>: Ja<br/>: Ja<br/>: Ja<br/>: Ja<br/>: Ja<br/>: Ja</pre>                                                                                                    |
| Text vid lyckad bokning<br>Text vid lyckad ombokning<br>Text vid lyckad avbokning<br>Publiceras till webb<br>Publiceras till webb kl<br>Besökslängd webb<br>Tidsintervall ombokning                                                                     | : Telefontid är bokad. Du blir uppringd<br>: Teleftondi är ombokad. Du blir uppringd<br>: Tiden är avbokad. Kontakta oss om ny tid behövs.<br>: 30 dagar innan måldatum<br>: 0000<br>: 015 minuter<br>: 0030 antal dagar |

## Fig 1

| Visa webb           | Tid som bokas i VAS visas för patienten.                             |
|---------------------|----------------------------------------------------------------------|
| Boka                | Ja i fältet betyder att patienten kan boka tid från 1177.            |
| Omboka              | Ja i fältet betyder att patienten kan omboka tid bokad från VAS.     |
| Avboka              | Ja i fältet betyder att patienten kan avboka tid bokad från VAS.     |
| Orsakstext boka     | Ja i fältet innebär att patienten måste skriva text när bokning      |
|                     | görs från 1177. Här ska värdet alltid vara Ja.                       |
| Orsakstext omboka   | Nej i fältet innebär att patienten inte skriver någon anledning till |
|                     | ombokning när ombokning görs från 1177.                              |
| Orsakstext avboka   | Nej i fältet innebär att patienten inte skriver någon anledning till |
|                     | avbokning när avbokning görs från 1177.                              |
| Aktivitetsnamn webb | Är den text som visas i Boka tid i 1177.                             |

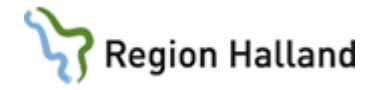

| Kontakttyp                                                                                                    | Visas i vårdkontaktsunderlag i VAS när bokning görs från 1177.                                                                                                    |
|----------------------------------------------------------------------------------------------------|----------------------------------------------------------------------------------------------------|
| Besöksform                                                                                                    | Visas i vårdkontaktsunderlag i VS när bokning görs från 1177.                                                                                                    |
| Orsak/väntan bokning                                                                                                    | Visas i vårdkontaktsunderlag i VAS när bokning görs från 1177.                                                                                                    |
| Orsak/väntan ombokning                                                                                                    | Visas i vårdkontaktsunderlag i VAS när ombokning görs från                                                                                                    |
|                                                                                                    | 1177.                                                                                                    |
| Akut                                                                                                    | Ja/Nej.                                                                                                    |
| Nybesök                                                                                                    | Ja/Nej.                                                                                                    |
| Ombokning                                                                                                    | Val av ombokning på besök bokat från VAS kan ombokas till                                                                                                    |
|                                                                                                    | alla HOSP som har aktiviteten i sin tidbok eller om det enbart                                                                                                    |
|                                                                                                    | ska vara till den HOSP besöket är bokat på.                                                                                                    |
|                                                                                                    | OBS! Detta gäller för besök bokat i VAS. För bokning som                                                                                                    |
|                                                                                                    | patienten själv gör via Boka tid direkt i 1177 kan                                                                                                    |
|                                                                                                    | ombokning via 1177 göras till samtliga HOSP som har                                                                                                    |
|                                                                                                    |                                                                                                    |
|                                                                                                    | aktiviteten i sin tidbok.                                                                                                    |
| Text vid lyckad bokning                                                                                                    | <i>aktiviteten i sin tidbok.</i><br>Visas för patienten när bokning i 1177 är genomförd.                                                                                                    |
| Text vid lyckad bokning<br>Text vid lyckad                                                                                                    | aktiviteten i sin tidbok.<br>Visas för patienten när bokning i 1177 är genomförd.<br>Visas för patienten när ombokning i 1177 är genomförd.                                                                                                    |
| Text vid lyckad bokning<br>Text vid lyckad<br>ombokning                                                                                                    | aktiviteten i sin tidbok.<br>Visas för patienten när bokning i 1177 är genomförd.<br>Visas för patienten när ombokning i 1177 är genomförd.                                                                                                    |
| Text vid lyckad bokning<br>Text vid lyckad<br>ombokning<br>Text vid lyckad avbokning                                                                                                   | aktiviteten i sin tidbok.Visas för patienten när bokning i 1177 är genomförd.Visas för patienten när ombokning i 1177 är genomförd.Visas för patienten när avbokning i 1177 är genomförd.                                                                                                    |
| Text vid lyckad bokning<br>Text vid lyckad<br>ombokning<br>Text vid lyckad avbokning<br>Publiceras till webb                                                                           | aktiviteten i sin tidbok.Visas för patienten när bokning i 1177 är genomförd.Visas för patienten när ombokning i 1177 är genomförd.Visas för patienten när avbokning i 1177 är genomförd.Värdet anger hur många dagar framåt i tiden bokningsbara                                                                                                    |
| Text vid lyckad bokning<br>Text vid lyckad<br>ombokning<br>Text vid lyckad avbokning<br>Publiceras till webb                                                                           | <ul> <li>aktiviteten i sin tidbok.</li> <li>Visas för patienten när bokning i 1177 är genomförd.</li> <li>Visas för patienten när ombokning i 1177 är genomförd.</li> <li>Visas för patienten när avbokning i 1177 är genomförd.</li> <li>Värdet anger hur många dagar framåt i tiden bokningsbara tider finns från måldatum. Måldatum är dagens datum.</li> </ul>                                                                                                    |
| Text vid lyckad bokning<br>Text vid lyckad<br>ombokning<br>Text vid lyckad avbokning<br>Publiceras till webb                                                                           | <ul> <li>aktiviteten i sin tidbok.</li> <li>Visas för patienten när bokning i 1177 är genomförd.</li> <li>Visas för patienten när ombokning i 1177 är genomförd.</li> <li>Visas för patienten när avbokning i 1177 är genomförd.</li> <li>Värdet anger hur många dagar framåt i tiden bokningsbara<br/>tider finns från måldatum. Måldatum är dagens datum.</li> <li>Här kan klockslag anges när tiden ska visas i 1177. Används t</li> </ul>                                                                                                    |
| Text vid lyckad bokning<br>Text vid lyckad<br>ombokning<br>Text vid lyckad avbokning<br>Publiceras till webb<br>Publiceras till webb kl                                                | <ul> <li>aktiviteten i sin tidbok.</li> <li>Visas för patienten när bokning i 1177 är genomförd.</li> <li>Visas för patienten när ombokning i 1177 är genomförd.</li> <li>Visas för patienten när avbokning i 1177 är genomförd.</li> <li>Värdet anger hur många dagar framåt i tiden bokningsbara<br/>tider finns från måldatum. Måldatum är dagens datum.</li> <li>Här kan klockslag anges när tiden ska visas i 1177. Används t<br/>ex vid akuta tider.</li> </ul>                                                                                                    |
| Text vid lyckad bokning<br>Text vid lyckad<br>ombokning<br>Text vid lyckad avbokning<br>Publiceras till webb<br>Publiceras till webb kl<br>Besökslängd webb                            | <ul> <li>aktiviteten i sin tidbok.</li> <li>Visas för patienten när bokning i 1177 är genomförd.</li> <li>Visas för patienten när ombokning i 1177 är genomförd.</li> <li>Visas för patienten när avbokning i 1177 är genomförd.</li> <li>Värdet anger hur många dagar framåt i tiden bokningsbara<br/>tider finns från måldatum. Måldatum är dagens datum.</li> <li>Här kan klockslag anges när tiden ska visas i 1177. Används t<br/>ex vid akuta tider.</li> <li>Anger modullängden på schemaaktivitet.</li> </ul>                                                                                                    |
| Text vid lyckad bokning<br>Text vid lyckad<br>ombokning<br>Text vid lyckad avbokning<br>Publiceras till webb<br>Publiceras till webb kl<br>Besökslängd webb<br>Tidsintervall ombokning | <ul> <li>aktiviteten i sin tidbok.</li> <li>Visas för patienten när bokning i 1177 är genomförd.</li> <li>Visas för patienten när ombokning i 1177 är genomförd.</li> <li>Visas för patienten när avbokning i 1177 är genomförd.</li> <li>Värdet anger hur många dagar framåt i tiden bokningsbara<br/>tider finns från måldatum. Måldatum är dagens datum.</li> <li>Här kan klockslag anges när tiden ska visas i 1177. Används t<br/>ex vid akuta tider.</li> <li>Anger modullängden på schemaaktivitet.</li> <li>Anger tidsintervall för tillåten ombokning. Står det 30 dagar så</li> </ul>                                                                  |
| Text vid lyckad bokning<br>Text vid lyckad<br>ombokning<br>Text vid lyckad avbokning<br>Publiceras till webb<br>Publiceras till webb kl<br>Besökslängd webb<br>Tidsintervall ombokning | <ul> <li>aktiviteten i sin tidbok.</li> <li>Visas för patienten när bokning i 1177 är genomförd.</li> <li>Visas för patienten när ombokning i 1177 är genomförd.</li> <li>Visas för patienten när avbokning i 1177 är genomförd.</li> <li>Värdet anger hur många dagar framåt i tiden bokningsbara<br/>tider finns från måldatum. Måldatum är dagens datum.</li> <li>Här kan klockslag anges när tiden ska visas i 1177. Används t<br/>ex vid akuta tider.</li> <li>Anger modullängden på schemaaktivitet.</li> <li>Anger tidsintervall för tillåten ombokning. Står det 30 dagar så<br/>är ombokning tillåten 30 dagar före bokat datum och 30 dagar</li> </ul> |

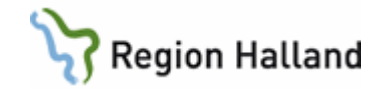

Exempel på schemaaktivitet för egenträning:

```
23
Aktivitet : SgTr
Kort text : Sg Träningstid
Lång text : SgTr Sg träningstid 5 min
Aktiv : Ja
Bokn.bar : Ja Frånvaro: Nej Generell schemaändring: Nej
Op.aktivitet : Nej Autosök : Nej
Visas i dagsprogram : Ja
                                           : Nej
Vårdkontakt
Valbar vid besöksplanering : Nej
Vårdkontakt besök
                                            : Nej
Kompetens
                                            :
BOKNING WEBB
                                            : Ja
: Ja
Visa webb
Boka
                                            : Nej
Omboka
Avboka
                                           : Ja
Orsakstext boka
                                           : Ja
Orsakstext omboka
                                          : Nej
Orsakstext avboka
                                           : Nej
                                     : Träning sjukgymnast
Aktivitetsnamn webb
                                            : Mott Mott besök
Kontakttyp
                                            : GrupB Grupp besök
Besöksform
Orsak/väntan bokning
Orsak/väntan ombokning
                                           : K
                                                        Kontroll/återb
                                            : P
                                                        Pat vald väntan
                                           : Nej
Akut
Nybesök
                                            : Nej
Ombokning
                                           🗄 : 🖲 Tillåt ombokning till samtliga tillgängliga HOSP
                                              🔿 Tillåt ombokning endast till bokad HOSP

      Text vid lyckad bokning
      :
      Välkommen till sjukgymastikträning

      Text vid lyckad ombokning
      :
      Välkommen till sjukgymnastikträning

      Text vid lyckad ombokning
      :
      Välkommen till sjukgymnastikträning

      Text vid lyckad avbokning
      :
      Tiden är avbokad. Kontakta oss om ny tid behövs.

      Publiceras till webb
      :
      90 dagar innan måldatum

      Pasäkelässed uebb
      :
      0000

Besökslängd webb : 005 minuter
Tidsintervall ombokning : 0030 antal dagar
```

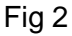

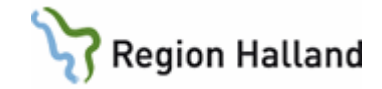

----

Exempel på schemaaktivitet för planerat återbesök:

|                                                                                                    | 25                                                                                                    |
|----------------------------------------------------------------------------------------------------|----------------------------------------------------------------------------------------------------|
| Aktivitet : Mott<br>Kort text : Besök<br>Lång text : Mottagningsbe<br>Aktiv : Ja                                                                                                    | esök                                                                                                    |
| Bokn.bar : Ja Frånvaro:<br>Op.aktivitet : Nej Autosök<br>Visas i dagsprogram                                                                                                    | : Nej_ Generell schemaändring: Nej<br>: Nej<br>: Ja                                                                                                    |
| Vårdkontakt<br>Valbar vid besöksplanering<br>Vårdkontakt besök                                                                                                    | : Ja<br>: Nej<br>: Ja                                                                                                    |
| Kompetens                                                                                                    | :                                                                                                    |
| BOKNING WEBB<br>Visa webb<br>Boka<br>Omboka<br>Avboka<br>Orsakstext boka<br>Orsakstext omboka<br>Orsakstext avboka<br>Aktivitetsnamn webb<br>Kontakttyp<br>Besöksform<br>Orsak/väntan bokning<br>Orsak/väntan ombokning<br>Akut<br>Nybesök<br>Ombokning | <pre>: Ja<br/>Ja<br/>Ja<br/>Ja<br/>Ja<br/>Ja<br/>Ja<br/>Ja<br/>Ja<br/>Ja<br/>Ja<br/>Ja<br/>Ja<br/>J</pre>                                                                                 |
| Text vid lyckad bokning<br>Text vid lyckad ombokning<br>Text vid lyckad avbokning<br>Publiceras till webb<br>Publiceras till webb kl<br>Besökslängd webb<br>Tidsintervall ombokning                                                                     | : Välkommen till Vårdcentralen Håsten<br>: Välkommen till Vårdcentralen Håsten<br>: Ditt besök är nu avbokat<br>: 3 dagar innan måldatum<br>: 0000<br>: 045 minuter<br>: 0030 antal dagar |

Fig 3

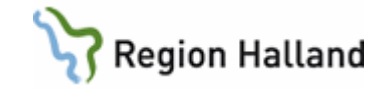

Exempel på schemaaktivitet för akutbesök:

| Aktivitet : Akut<br>Kort text : Akutbesök<br>Lång text : Akutbesök<br>Aktiv : Ja                                                                                                    |                                                                                                    |
|----------------------------------------------------------------------------------------------------|----------------------------------------------------------------------------------------------------|
| Bokn.bar : Ja Frånvaro:<br>Op.aktivitet : Nej Autosök<br>Visas i dagsprogram                                                                                                    | : Nej Generell schemaändring: Nej<br>: Nej<br>: Ja                                                                                                    |
| Vårdkontakt<br>Valbar vid besöksplanering<br>Vårdkontakt besök                                                                                                    | : Ja<br>: Nej<br>: Ja                                                                                                    |
| Kompetens                                                                                                    | :                                                                                                    |
| BOKNING WEBB<br>Visa webb<br>Boka<br>Omboka<br>Avboka<br>Orsakstext boka<br>Orsakstext omboka<br>Orsakstext avboka<br>Aktivitetsnamn webb<br>Kontakttyp<br>Besöksform<br>Orsak/väntan bokning<br>Orsak/väntan ombokning<br>Akut<br>Nybesök<br>Ombokning | <pre>: Ja<br/>Ja<br/>Ja<br/>Ja<br/>Ja<br/>Ja<br/>Ja<br/>Nej<br/>Nej<br/>Akutbesök webbnamn<br/>Akutbesök webbnamn<br/>Mott Mott besök<br/>EnskB Enskilt besök<br/>EnskB Enskilt besök<br/>V Vårdgarantipat<br/>P Pat vald väntan<br/>Nej<br/>Ja<br/>: O Tillåt ombokning till samtliga tillgängliga HOSP</pre> |
| Text vid lyckad bokning<br>Text vid lyckad ombokning<br>Text vid lyckad avbokning<br>Publiceras till webb<br>Publiceras till webb kl<br>Besökslängd webb<br>Tidsintervall ombokning                                                                     | <ul> <li>Tillåt ombokning endast till bokad HOSP</li> <li>Välkommen till vårdcentralen Håsten!</li> <li>Välkommen till vårdcentralen Håsten!</li> <li>Tiden är avbokad. Kontakta oss om ny tid behövs.</li> <li>3 dagar innan måldatum</li> <li>0600</li> <li>015 minuter</li> <li>0010 antal dagar</li> </ul> |

Fig 4

## **Bokning i VAS**

När bokning görs i VAS kan uppgifter som påverkar om- och avbokning ändras i vårdkontaktsunderlaget. Denna ändring görs innan bokningen sparas. Det går att ändra efteråt också genom att välja Redigera, göra ändringen och sedan spara. Se guide Boka öppenvårdsbesök.

Detta gäller också för vårdkontaktsunderlag Öppen kallelse.

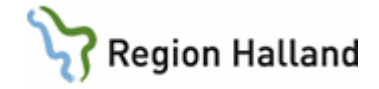

| Skicka kallelse | r      |                                          |   |   |
|-----------------|--------|------------------------------------------|---|---|
| Kallelsetyp *   | OM04   |                                          |   |   |
| Ankomst         |        | Rensa                                    |   |   |
| Provkallelsetid | LÄ01   | Bua - Läkarmott Kallelse                 | * | h |
| Florkalleisetta | LÄ02   | Kungsäter - Läkarmott Kallelse           |   | ľ |
|                 | LÄ03   | Veddige - Läkarmott Kallelse             |   |   |
|                 | OM01   | Bua - Läkarmott Ombokning Kallelse       | L | ŀ |
|                 | OM02   | Kungsäter - Läkarmott Ombokning Kallelse | = |   |
|                 | OM03   | Veddige - Läkarmott Ombokning Kallelse   | Ľ | ŀ |
|                 | OM04   | Bua - Diab mott Ombokning Kallelse       |   |   |
|                 | OM05   | Kungsäter - Diab mott Ombokning Kallelse |   |   |
|                 | Laurac |                                          |   | L |

Efter val av kallelse välj att spara eller skriva ut. Då visas text från webbkallelse på patienten på 1177.

| Kallelse |                                                                    |                  |         |      |                               |           |
|----------|--------------------------------------------------------------------|------------------|---------|------|-------------------------------|-----------|
| Datum    | Datum Kontaktsätt Namn Relation Kallelsetyp Kallelsenamn Utskriver |                  |         |      |                               | Utskriven |
|          | brev                                                               | Testare Testberg | patient | OM03 | Veddige - Läkarmott Ombokning | Nej       |

I detta exempel är kallelsen enbart sparad i VAS men webbkallelsetexten visas för patienten på 1177.

Om fritext anges i kallelsen i VAS visas denna text också för invånaren i den information som kommer i meddelandet på 1177. Fritexten lägger sig efter webbkallelsetexten.

## Webbtidbok 1177 – Allmän information

HAK – Hallandskatalogen → 1177 Vårdguidens e-tjänster → 1177.se

Informationen i HAK är master, d v s källan, och styr mycket av det som presenteras och därför viktigt att denna är uppdaterad. Läs mer på: 1177 Vårdguiden - mottagningens hemsida på www.1177.se

Manualer och filmer (inera.se): Manualer personalverktyget 1177 vårdguidens e-tjänster

För frågor kring webbtidbok och 1177 Vårdguidens e-tjänster, kontakta Servicedesk <u>e-Hälsa</u> - 1177 Övriga frågor

### Bokning webb

En schemaaktivitet som är bokningsbar på webben måste även ha villkorstext i 1177 Vårdguidens e-tjänster som guidar hur invånaren ska boka för att komma till rätt typ av vård och tid.

VAS schemaaktivitet:

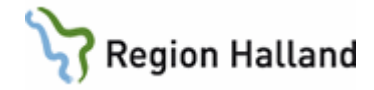

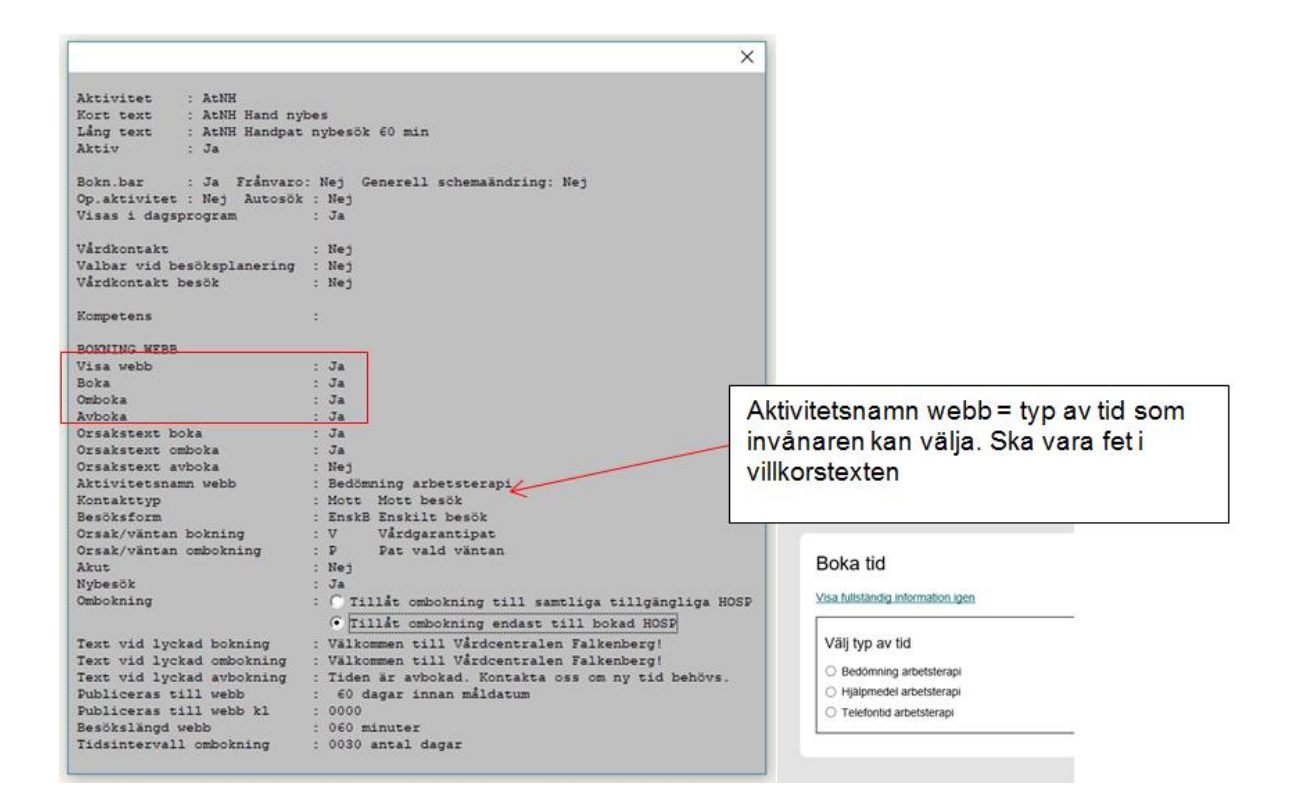

## Standardtexter för webbtidbok

Det finns några standarder att följa för att invånaren ska känna igen sig oavsett vilken mottagning det gäller.

Du kan hämta mallarna här.

#### Boka tid direkt

Tänk på att behålla strukturen i mallen och endast justera texten som gäller guidning för att invånaren ska välja rätt vård och tid.

Länka alltid till **Kontakta mig** för att ge invånaren möjlighet till en digital kontakt med mottagningen om inget alternativ passar.

När denna aktiveras tas den manuella tjänsten Beställ tid bort. Om man bara erbjuder enstaka tider för webbtidbokning ska den manuella tjänsten Beställ tid vara kvar.

#### Av/omboka tid direkt

Standardiserad för alla med webbtidbok. Ändras inte! När denna aktiveras tas den manuella tjänsten Av/omboka tid bort.

#### Boka tid med tolk, av- eller omboka tid med tolk

Denna ärendetyp ska alltid finnas när man har webbtidbok. Länkas från **Boka tid direkt** och **Av/omboka tid direkt**.

### Redigera villkorstexter

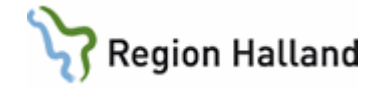

#### Görs av lokal administratör i personalverktyget.

Skriv alltid i punktlista Texten efter 1:a punkten syns i det vita fältet på invånarsidan Använd inte TAB eller specialtecken Skriv in texten eller kopiera in från Anteckning, kopiera aldrig från t ex Word då du kan få med dig digitalt skräp som gör att det kan bli fel.

När justeringar gjorts i personalverktyget, logga ALLTID in som invånare och kontrollera att det ser rätt ut

|                                                                                                    | Boka tid                                                                                                    |
|----------------------------------------------------------------------------------------------------|----------------------------------------------------------------------------------------------------|
|                                                                                                    | Välkommen att boka tid till en arbetsterapeut på Vårdcentralen Falkenberg                                                                                         |
|                                                                                                    |                                                                                                    |
| 7                                                                                                    | Vikugt                                                                                                    |
|                                                                                                    | Ār du i behov av tolk vid besöket                                                                                                    |
|                                                                                                    | •                                                                                                    |
|                                                                                                    | Galler besoket     Första besök för bedömning av handskada/problem                                                                                                |
|                                                                                                    | <ul> <li>Välj Bedömning arbetsterapi i listan i nästa steg.</li> </ul>                                                                                            |
|                                                                                                    |                                                                                                    |
| (Adverturantie Educations Federations / Educations / 1 Related Conter                                                         | Hjälpmedelsutprovning inför höft-, knä- eller ryggoperation                                                                                                    |
|                                                                                                    | <ul> <li>Utprovning av toalettförhöjning och/eller duschpall</li> </ul>                                                                                           |
| 3oka tid direkt                                                                                                    | Utprovning av rollator och/eller rullstol                                                                                                    |
| edgerar du vilkoren som invånaren måste beiväfte för att slutföra ärendet, Du kan även aktivera ärendetypen.                  | <ul> <li>vaj Hjalpmedel arbetsterapi i listan nasta sieg.</li> </ul>                                                                                              |
| lkorstext                                                                                                    | Gäller besöket                                                                                                    |
|                                                                                                    | <ul> <li>Rådgivning gällande besvär/skada i underarm och hand</li> <li>Redissione billemedelsbehavi</li> </ul>                                                    |
|                                                                                                    | Bedomning njapmedelsbenov     Bedömning bostadsanpassning                                                                                                    |
|                                                                                                    | Information om artrosskola                                                                                                    |
|                                                                                                    | Information om stresskola                                                                                                    |
|                                                                                                    | <ul> <li>Vaj Telefontid arbetsterapi i listan i nästa steg.</li> </ul>                                                                                            |
| • Kälkommen att böka tid til en arbetstarapest på Värdoentralen falkenberg                                                    | <ul> <li>Det ar viktigt att du, i nasta steg, uppger oet telefonnummer som du vill bil uppringd pal<br/>och att du kan prata ostört när vi ringer upp.</li> </ul> |
| Ac the Liberhov ar soft vid besilites                                                                                         | •                                                                                                    |
| Giller besitet                                                                                                    | <ul> <li>Din bokade tid gäller för en åkomma.</li> </ul>                                                                                                    |
| Första besök för bedömning av handskada/problem     V     V     Bedömning arbetsterapi i listen i näste steg.                 | •<br>• Outin information                                                                                                    |
| 4                                                                                                    | Kontrollera att du fvilt i ditt mobilnummer och e-costadress i dina installningar, så får du                                                                      |
|                                                                                                    | en avisering när du tår ett meddelande från oss.                                                                                                    |
| tivera ärendetypen för invånare                                                                                               | ·                                                                                                    |
| r kan du abitana kundatunan Bir indoana. Nie du abitanar kan du kun anza am kundatunan sia yara tilakarie Bir aka indoana bam | <ul> <li>imoggningen ar personilig. Du kan bara uttora arenden som galler din egen person eller<br/>som ombud för ditt barn upp till 13 år.</li> </ul>            |
| tagningens betjäningsområde eller för ett begränsat unval.                                                                    | ·                                                                                                    |
| Advera                                                                                                    | <ul> <li>Det är viktigt att du väljer rätt typ av besök i nästa steg för att få bästa möjliga hjälp, se</li> </ul>                                                |
| (i) För alla insånare                                                                                                    | ovan.                                                                                                    |
| O för begränsat urval                                                                                                    |                                                                                                    |
|                                                                                                    | Jag har tagit del av den fullständiga informationen Avbryt                                                                                                    |
|                                                                                                    |                                                                                                    |

## Exempel på när det blivit fel

Inloggad invånare ska boka tid direkt. Alternativet som erbjuds i texten finns inte att välja för invånaren i nästa steg.

Orsak: En schemaändring är gjord i VAS, men man har glömt att ändra villkorstexten i 1177 Vårdguidens e-tjänster eller tvärt om.

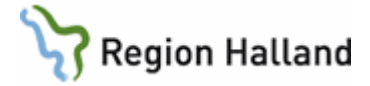

| Viktigt                                                                         |                               |
|---------------------------------------------------------------------------------|-------------------------------|
| •                                                                               |                               |
| Är du i behov av tolk vid besöket                                               |                               |
| •                                                                               |                               |
| Gäller besöket                                                                  |                               |
| <ul> <li>Första besök för bedömning av handskada/problem</li> </ul>             |                               |
| <ul> <li>Välj Bedömning arbetsterapi i listan i nästa steg.</li> </ul>          |                               |
|                                                                                 |                               |
| Gäller besöket                                                                  |                               |
| <ul> <li>Hjälpmedelsutprovning inför höft-, knä- eller ryggoperation</li> </ul> |                               |
| Utprovning av toalettförhöjning och/eller duschpall                             | Väli typ av tid               |
| Utprovning av rollator och/eller rullstol                                       | vaj typ av da                 |
| Väli Hiälpmedel arbetsterapi i listan nästa steg.                               | Bedömning arbetsterapi        |
| •                                                                               | Återbesök arbetsterapi 30 min |
| Gäller besöket                                                                  |                               |
| <ul> <li>Rådgivning gällande besvär/skada i underarm och hand</li> </ul>        |                               |
| Bedömning hiälpmedelsbehov                                                      |                               |
| Bedömning bostadsanpassning                                                     |                               |
| Information om artrosskola                                                      |                               |
| Information om stresskola                                                       |                               |
| Väli Telefontid arbetsterapi i listan i nästa steg.                             |                               |
| Det är viktigt att du, i nästa steg, uppger det telefonnummer som du vill bli   |                               |
| uppringd på och att du kan prata ostört när vi ringer upp                       |                               |
| -                                                                               |                               |

# Öppen kallelse och Boka tid direkt

Då behöver villkorstexten utökas med denna information, hämta mall här.

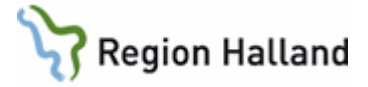

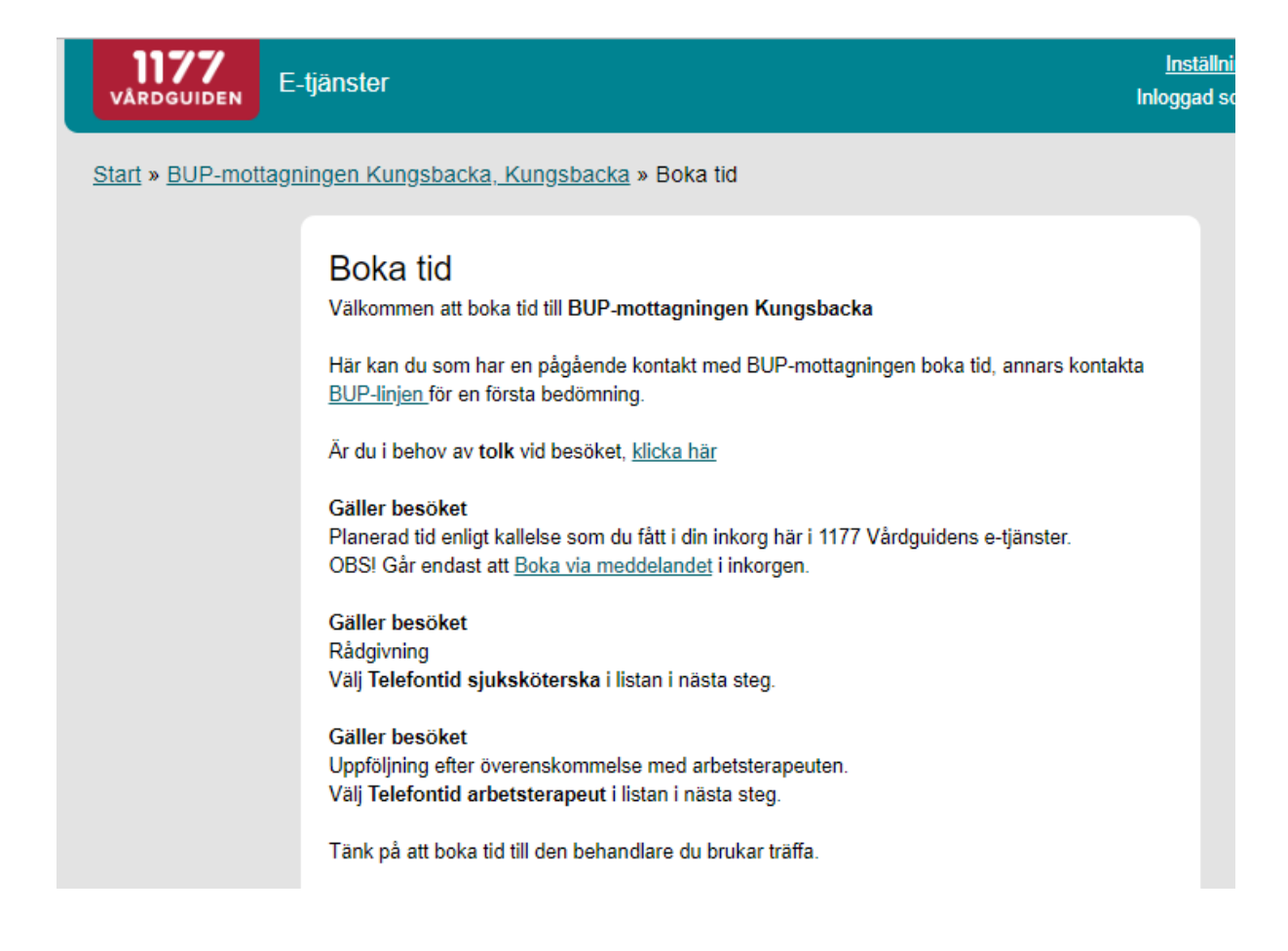

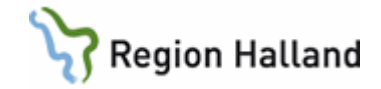

## Se bokad tid

Regional administratör ändrar namn på Av/omboka tid i personalverktygets administration, om mottagningen har flera e-tjänster lägg till en 1:a så hamnar den först bland e-tjänsterna.

Justera villkorstexten till: Här kan du inte boka tid utan endast <u>Se bokad tid</u> genom att följa länken.

| Se bokad tid<br>Rär redgerar du vilkoren som invånaren mäss<br>Villkorstext               | e beninka för att slutföra kendet. Da kan ken sittera kendetysen.                                                     |                 | VÅRDG     | E-tjänster                               | Instâllningar 🕒<br>Inloggad som Ingrid                 | Logga.ut<br>Akesson |
|-------------------------------------------------------------------------------------------|----------------------------------------------------------------------------------------------------|-----------------|-----------|------------------------------------------|--------------------------------------------------------|---------------------|
| Standardvilkor                                                                            |                                                                                                    | v               | Start » E | Ibehandlingen ECT Halmstad, Halmstad     |                                                        |                     |
| B I = [::]<br>Hir kan du inte boka tid utan endast                                        | Se bahar tit garan at 16 ja lintaa.                                                                                   |                 |           | Elbehandlingen ECT Hal                   | lmstad, Halmstad 🔋                                     |                     |
|                                                                                           |                                                                                                    | *               |           | Mottagningens tjänster<br>» Se bokad tid | Lägg till mottagning                                   |                     |
| Aktivera ärendetypen för inv                                                              | ånare                                                                                                    |                 |           |                                          | Besöksadress<br>Hallands sjukhus Halmstad              |                     |
| Här kan du aktivera ärendetypen för invånar<br>mottagningens betjäningsområde eller för e | e. När du aktiverar kan du även ange om ärendetypen ska vara tilgänglig för alla invänare inom<br>It begränsat urval. |                 |           |                                          | Kommun<br>Haimstad                                     |                     |
| För alla invänare     För begränsat urval                                                 |                                                                                                    |                 |           |                                          | Telefonnummer och mer<br>information om mottagningen 🗗 |                     |
|                                                                                           |                                                                                                    |                 |           |                                          |                                                        |                     |
|                                                                                           | Viktigt<br>• Här kan du inte boka tid utan e                                                                          | ndast <u>Se</u> | bokad     | <u>tid g</u> enom att följa länke        | en.                                                    |                     |

## Uppdaterat från föregående version

Uppdaterad utan ändringar maj 2022.